## 结合以无缝记录录制的影片。

以两个单独媒体和启用了"无缝录制"的视频录制菜单可以结合为单个视频。

1 选择播放模式。

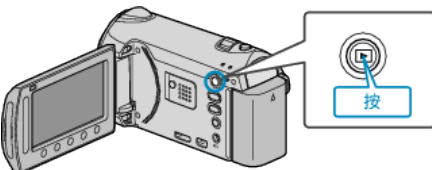

2 选择视频模式。

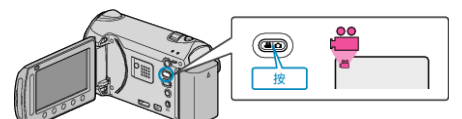

3 碰触 ,显示菜单。

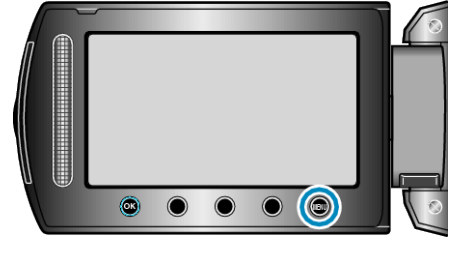

4 选择"无缝录制控制"并碰触 🐵。

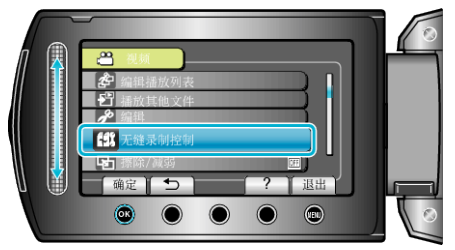

5选择"合并场景"并碰触 @。

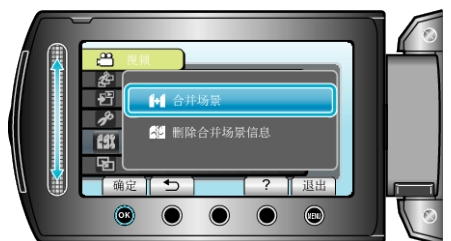

- 本机开始检测无缝视频。
  - 如果找不到无缝视频,则无法进行结合。
- 6选择"是"并碰触 Ⅰ.

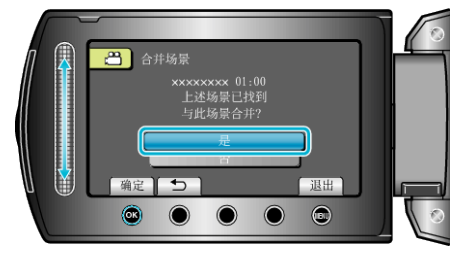

7选择复制媒体,并碰触 唑。

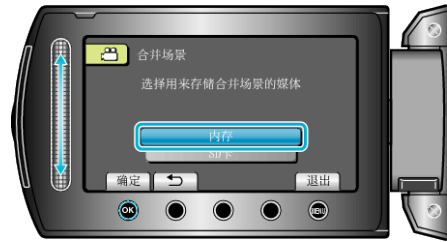

## **8**选择"是"并碰触 Ⅰ.

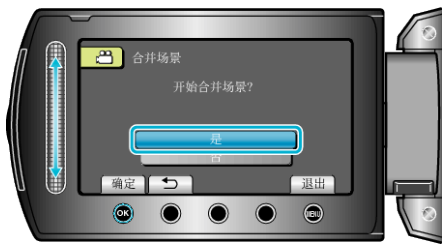

- 开始结合视频。
- 视频结合后,碰触 唑。

注: -

 如果内存或 SD 卡内没有足够的剩余空间,无缝视频便不能结合。结合前, 查看剩余可用空间量。

## 再次启用无缝视频记录的方法

前一段记录完成后,要再次启用无缝记录,就需要结合无缝视频或删除无缝 视频的结合信息。

要删除无缝视频的结合信息,在第5步中选择"删除合并场景信息"。